# Using Globus for Data Transfer at NE-CAT

NE-CAT now offers **Globus** for secure and reliable data transfer, in addition to the existing Python script. Globus, a non-profit service from the University of Chicago, allows seamless data movement or sharing between endpoints (file transfer locations). Learn more about Globus <u>here</u>.

#### Create a Globus Account

- Visit <u>globus.org</u> and click **Login** in the top-right corner.
- Follow the prompts to create an account. Refer to the Globus manual for detailed instructions.

**IMPORTANT**: NE-CAT uses the Globus Guest Collection option. After creating your account, please send your Globus ID or the email associated with your account to Ali Kaya at ali.kaya@cornell.edu. You will receive two separate emails:

- One email invites you to join your group. Click "Click here to apply for membership" to accept it.
- The second email provides access to your group's shared directory. Follow the instructions provided in the email to complete the process.

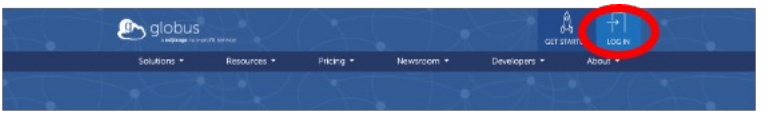

**Select Your Organization:** On the Globus login page, choose an organization you're already registered with (e.g., your school, employer). Note: Do not select Argonne National Lab.

Alternative Login Methods: If your organization is not listed, you can use one of the following options: GitHub, Google, ORCID, Globus ID. All these options allow you to create new accounts if you don't already have one.

| 🕑 globus |                                                                                                    |
|----------|----------------------------------------------------------------------------------------------------|
|          | Log in to use Globus Web App                                                                                                    |
|          | Use your existing organizational login<br>sourcers intervalue contraction of the project                                                                                                    |
|          | Correll University +                                                                                                    |
|          | By selecting Continue, you agree to Globus terms of service and privacy policy.                                                                                                    |
|          | Continue                                                                                                    |
|          | Global and Elkapon to smaller surve log in Heart Nie organization.<br>By Ething Continue, spin agree to the CE (page sharey add y and<br>page to the tracy or an array man, will be lotter, and the that the<br>CE page and Elkapon and Elkapon to the trace of the trace of the trace of the<br>that the O (Elkapon to Caro) will be lotter. |
|          | 08                                                                                                    |
|          | Sign in with Clinkus                                                                                                    |
|          | G Sign in with Coogle                                                                                                    |
|          | Sign in with ORCID ID                                                                                                    |
|          | Didn't find your organization? Then use Globus ID to rightin. (What's thic?)                                                                                                    |

**Logging In Through Your Organization:** If you select and find your organization, you'll be redirected to your organization's login page. Use your credentials for that organization to log in. After logging in through your organization, Globus will ask if you'd like to link to an existing account. If this is your first time logging in to Globus, click "Continue."

**Using Alternative Account Creation Methods:** If you choose to create an account using GitHub, Google, ORCID, or Globus ID, please fill out the form and follow the on-screen instructions.

| 🔊 globus                                                  |                                                                                                    |
|-----------------------------------------------------------|----------------------------------------------------------------------------------------------------|
| Complete Your Sign U                                      | p For                                                                                                    |
| Name<br>Enail<br>Organization<br>Account will be used for | non-profit research or educational purposes     commercial purposes     those read analogues to the Clobus Terms of Service (S) and     Prevery Pauly (S).     Rease 6-mail me updates about Clobus  Commun |

## Access and Transfer your Data

#### Check Endpoint Availability:

- Globus transfers data from a source endpoint (e.g., NE-CAT) to a destination endpoint (your local storage).
- Ensure your institution's storage has a Globus endpoint. If available, obtain its endpoint name from your department's IT team.

#### Setting Up a New Endpoint:

- If you're transferring data to your personal storage unit, you'll need to set up an endpoint.
- After logging in, you'll see the general layout of the Globus web app.
- Navigate to the 'Collections' tab on the left side (marked as '1').
- Click on "Get Globus Connect Personal" (marked as '2').

| ഊ       | S Collections          | ाल्य Get Globus Connect Personal                              |
|---------|------------------------|---------------------------------------------------------------|
|         | Search all collections |                                                               |
| ••••••• |                        |                                                               |
|         |                        | A search term is required in order to search all collections. |

- Select your relevant operating system (marked as '3') and proceed with the installation.
- For detailed installation and directory setup instructions, visit the Globus website: https://docs.globus.org/how-to/ (4), https://www.globus.org/globus-connect-personal.

Important Note: During the installation process, make sure not to select the "High Assurance" option".

| ٩              | Download Globus Connect Personal                                                                                                    |                                           |   |  |  |  |  |  |
|----------------|----------------------------------------------------------------------------------------------------|-------------------------------------------|---|--|--|--|--|--|
|                | Globus Connect Personal allows you to share and transfer files to and from your laptop or desktop computer. Download Globus Connect Personal below and follow the install steps to turn your personal computer into a Globus collection. Learn more about Globus Connect Personal (2). |                                           |   |  |  |  |  |  |
| ROCHWARD       | 0                                                                                                    |                                           |   |  |  |  |  |  |
| -4<br>матит    | g globus                                                                                                    | Download Globus Connect Personal for Mac  |   |  |  |  |  |  |
| 8<br>004407098 | Connect                                                                                                    | Show me other supported operating systems |   |  |  |  |  |  |
| 40.<br>Hours   |                                                                                                    | Globus Connect Personal for Windows       |   |  |  |  |  |  |
| 4079<br>4079   |                                                                                                    | Globus Connect Personal for Linux         | 3 |  |  |  |  |  |
| e<br>Servers   |                                                                                                    |                                           |   |  |  |  |  |  |

| globus 🌔 docs                                                          | APIs 🔻 | How To | Guides 👻 | Support 🝷 | ٩ |
|------------------------------------------------------------------------|--------|--------|----------|-----------|---|
| Home / How To                                                          |        |        |          |           |   |
| How To                                                                 |        |        |          |           |   |
| - Log In and Transfer Files with Globus                                |        |        |          |           |   |
| - Link a New Identity to an Existing Globus Account                    |        |        |          |           |   |
| - Share Data Using Globus                                              |        |        |          |           |   |
| - Create a Flow                                                        |        |        |          |           |   |
| Create an Input Schema for a Flow                                      |        |        |          |           |   |
| - Buna flow                                                            |        | -      |          |           |   |
| Monitor a Flow Run                                                     |        |        | • •      |           |   |
| - Manage Glob                                                          |        |        |          |           |   |
| Install. Configure, and Uninstall Globus Connect Personal for Mac OS X |        |        |          |           |   |
| Install. Configure, and Uninstall Globus Connect Personal for Windows  | )      |        |          |           |   |
| Install. Configure, and Uninstall Globus Connect Personal for Linux    |        |        |          |           |   |
| Configure Fireware Poor, to account of the annual constraints          |        |        |          |           |   |
| Troubleshoot Globus Connect Personal                                   |        |        |          |           |   |

### File Transfer:

- Navigate to the file manager. Select the middle icon in the panel selection tab to view both source and destination endpoints simultaneously.
- Locating the source endpoint: Search for the source collection name provided to you by NE-CAT or by your institution (referenced as '5-6') to find the source endpoint.

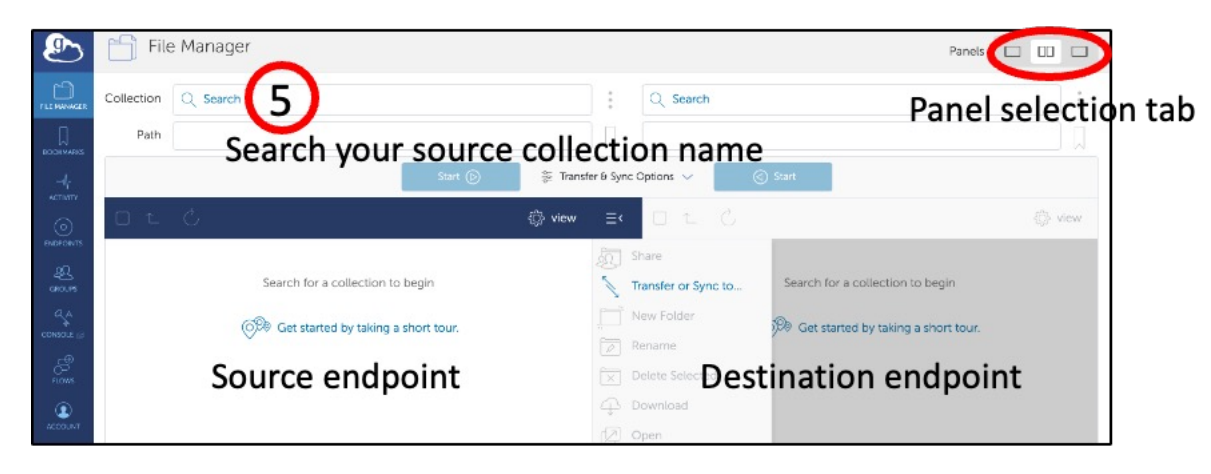

| ٩               | 8        | Collections                                                          |               |               |                     | Get G                | ilobus Connec | ct Per    | sonal |
|-----------------|----------|----------------------------------------------------------------------|---------------|---------------|---------------------|----------------------|---------------|-----------|-------|
|                 | neca     | K                                                                    |               |               |                     |                      |               | $\otimes$ | Q     |
|                 |          |                                                                      | QUICK FILTERS | RECENTLY USED | ADMINISTERED BY YOU | USE SHAREABLE BY YOU | SHARED WIT    | IN YOU    | J     |
| -47<br>ACTIVITY |          | CONCERSION                                                           | на            | MANAGED       | STATUS              | ROLE                 |               |           |       |
| 8               | 1        | necatifizinc<br>GCN4 Hear                                            |               |               | requires activation |                      | ®.            | ů         | >     |
| 40.<br>1400m    | Ê        | 2021-05-27_APS_NECAT<br>Guest Collection (GCS) on ullowedata#data    |               |               | ready               |                      |               | ů         | >     |
| -1111<br>       | 8        | APS:DM:NECAT<br>Managed Mapped Collection (CCS) on apartition        |               | Â             | neady               |                      |               | ů         | >     |
| S.              | Ê        | APS_NECAT_20210215_Crant<br>Guest Collection ISCSI on ulowadata#data |               |               | ready               |                      |               | ů         | >     |
| 2000<br>000000  | ŝ        | necat_harvard_schmidt<br>Guet Criterion (GCS en NECAT Liver Date     |               |               | ready               | ٩\$                  |               | ů         | >     |
| ATTMA<br>ATTMA  | ŝ        | necat_mirati<br>Guest Collection IGCSI on NECAT User Data            |               |               | ready               | 94                   |               | ċ         | >     |
|                 | Ê        | necat_share_test<br>Guet Collection (GCS) on NECAT Liker Data        |               |               | ready               | 8                    |               | ů         | >     |
| HEF'S STONE     | <u>s</u> | necal_staff<br>Guest Collection (GCS) on NECAT Upy_foto              |               |               | ready               | 94                   |               | ů         | >     |
|                 | 8        | N-CAT User Data<br>Maroy CM oped Colomber (CS) on NECAT              |               | 盦             | ready               | an                   |               | đ         | >     |

- At this stage, you should see several folders displayed. Look for folders with paths that resemble the following format: /gpfs1/users/<Institution Name>/<Session Name> (referenced as '7').

| ഊ        | File Ma                                                                                                    | nager             |                                                                          |                    |              |                                                                                                    |                                  | Panels |      |
|----------|----------------------------------------------------------------------------------------------------|-------------------|--------------------------------------------------------------------------|--------------------|--------------|----------------------------------------------------------------------------------------------------|----------------------------------|--------|------|
|          | Collection neca                                                                                                    | t_harvard_schmidt |                                                                          | 9 🛇                | :            | Q Search                                                                                                    |                                  |        | :    |
| -4<br>-4 | Path 7                                                                                                    | Start (6)         |                                                                          | 🗽 Transfer 6       | Timer 0      | ptions 🧹                                                                                                    | () Start                         |        | _ W  |
| 8        | DEC                                                                                                    | <b>∀</b>          |                                                                          | view               | ≡¢           | OLC V                                                                                                    |                                  |        | view |
|          | hase of the second second seco | )                 | 1.461 MODRHD<br>Antoning, cendo Aw<br>2020/02/10 Au<br>Sitismon, anna Aw | 927<br>-<br>-<br>- | CONSERVED NO | Permissions<br>Transfer or Sync to<br>New Folder<br>Rename<br>Delete Selected<br>Download<br>Open<br>Upload<br>Get Unk<br>Show Hidden Rems<br>Manage Consent | Search for a collection to begin |        |      |

Go to the right side of the 'Collections' tab (referenced as '8'). Choose your endpoint. Once your endpoint and directory path is selected, proceed to start the transfer (referenced as '9').

| ഊ                | File       | e Manager                        |                      |                     |                     | Panels                                                      |          |      |
|------------------|------------|----------------------------------|----------------------|---------------------|---------------------|-------------------------------------------------------------|----------|------|
|                  | Collection | NECAT User Data                  |                      | ۹ 🛞                 | :                   | AIKMACZ 8                                                   | ۹ 🛞      | ÷    |
|                  | Path       | /gpfs1/users/necat/necat_C_6953/ | $\frown$             |                     |                     | /Users/aikaya/Documents/NECA1/gata_transfer/Giobus/testglo/ |          |      |
| 4                |            | Start 🅞                          | 9                    | 🝃 Transfer & T      | imer O              | plions V                                                    |          |      |
| 8                |            | 0 🔻                              |                      | O view              |                     | ot C V                                                      | 0.       | iew. |
|                  |            | NAUME 🗸                          | LAST MODIFIED        | Share               | 厕                   | NAME V LAST MODIFIED                                        | 5175     |      |
| 425              | 🛃 🗀 imag   | je:                              | 4/2/2025 10125 PM    | Transfer or Sync to | 5                   | D file_folder_search_25 py Grunder_search_26 py             | 7.20 40  |      |
| 959              | D proc     | 255                              | 4/01/0122.5_12-12 PM |                     | ~                   | hie_tolder_search_py2.py 6/2/028 of 4P PM                   | 1.72 60  |      |
| 1411-<br>constan |            |                                  |                      | New Folder          | Ļ                   | 1 102_012_PMR_0_000002 BMP 6/33/2021 07:56 AM               | 1.32 MR  |      |
| , @              |            |                                  |                      | Rename              | 0                   | testvilpy GRADEL 01:14 PM                                   | 5.87 ×17 |      |
| CP<br>Norm       |            |                                  |                      | Delete Selected     | $\overline{\times}$ |                                                             |          |      |
| -                |            |                                  |                      | Download            | P                   |                                                             |          |      |
| -                |            |                                  |                      | Open                | Ø                   |                                                             |          |      |
| - CF<br>allinga  |            |                                  |                      | Unioad              |                     |                                                             |          |      |
| -                |            |                                  |                      |                     |                     |                                                             |          |      |
| 17               |            |                                  |                      | Get Link            | 0                   |                                                             |          |      |
| (5)              |            |                                  |                      | Show Hidden Items   | ۲                   |                                                             |          |      |
| 10/10/04         |            |                                  |                      | Manage Activation   |                     |                                                             |          |      |
|                  |            |                                  |                      |                     |                     |                                                             |          |      |